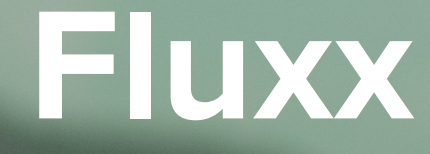

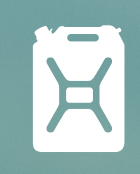

# Fluxx Guidance

**Updated January 2021** 

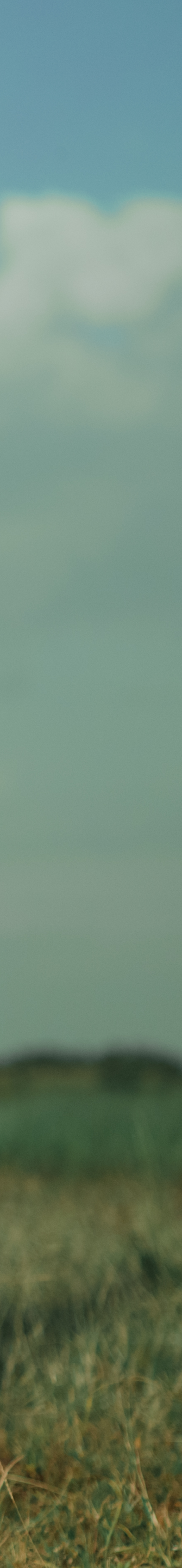

## Table of Contents

Click on the topics below to go to each section.

Getting Started Document Naming Convention Log-in Information

Proposals
Starting a Proposal
Uploading Proposal Documents
Submitting a Proposal
Navigating Proposals in Fluxx

Grants

Reports

Navigating Reports in Fluxx Grant Agreements Reports Due Section Uploading Progress Report Documents Uploading Amendment and Completion Report Documents Submitting a Report

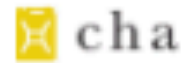

# **Getting Started**

charity: water's Fluxx partner portal is the hub for managing all your charity: water grant proposals and reports.

In the portal you can:

- view details and documents for all proposals and grants.
- view report due dates for open grants and submit upcoming reports.
- exchange documents with your Water Programs Manager and/or Water Programs Associate.

Note that if we are funding multiple country programs with your organization, you will see Proposals, Grants, and Reports for your entire organization in your Fluxx view.

Home Page

PROPOSALS

Proposal Drafts

Submitted Proposals

Proposal Revisions

 $\mathbf{\nabla}$ 

 $\overline{\phantom{a}}$ 

GRANTS

Grants

REPORTS

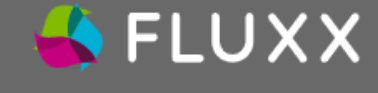

🔀 charity: water

|    | • <b>T</b> |    |   |  |
|----|------------|----|---|--|
| ١M | <b>A</b> I | IO | Ν |  |
|    |            |    |   |  |

Reports Due

Submitted Reports

**Report Revisions** 

Approved Reports

## charity: water

#### Welcome! This is where ending the water crisis begins.

Welcome to charity: water's partner portal!

This is the hub for managing all your charity: water grant proposals and reports. Here, you can create, edit, and submit proposals; find information for ongoing grants; and exchange reports with the Water Programs Team at charity: water.

Together, we can bring clean water to millions more people. Thank you for all you do to help end the water crisis.

### **OVERVIEW**

From this portal you can:

- Submit a Proposal
- Revise a Proposal if revisions are requested
- View open Grants
- Submit Reports that are due
- · Revise a Report if revisions are requested

#### HOW TO USE THE PORTAL

Use the links in the left-hand menu to access the following:

#### PROPOSALS

#### **PROPOSAL DRAFTS**

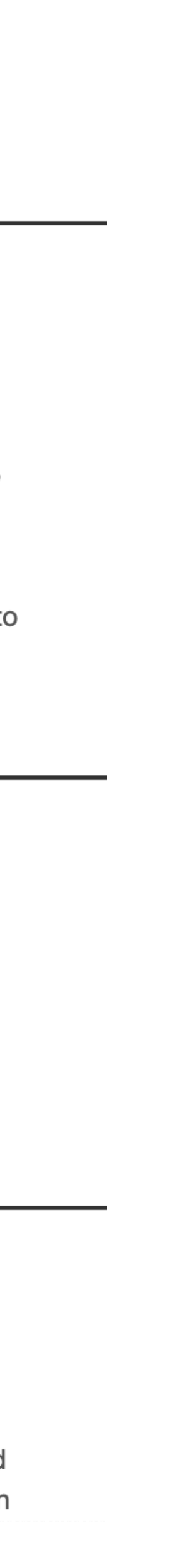

## **Document Naming Convention**

# [GRANT ID] Proposal Narrative\_v1\_[DATE OF SUBMISSION].doc

# [GRANT ID] Proposal Budget\_v1\_[DATE OF SUBMISSION].xls

### Grant ID

This will be given to you by your Water Programs Manager or Water Programs Associate when the Request for Proposal is sent to you.

### Document Type

This should be Program Profile (for the Proposal only), Narrative, Budget, Response to Comments, or, if a supporting document, a descriptive name for the document.

Ä

### Version

This is the version of the document being submitted, and numbers should be consecutive. Note the final version of documents may not be the same as each other (ex. the Narrative may be v3 while the budget is v6) depending on changes you have been asked to make.

### Submission Date

This is the date documents are uploaded to Fluxx before being submitted to charity: water. While the date can be in any format (ex. DDMonthYY, DD.MM.YYYY) please be consistent across all documents.

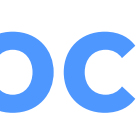

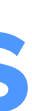

## **Log-in Information**

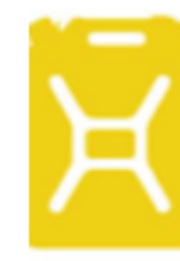

Your username will be the e-mail you provided to charity: water.

Create or change your password with this link.

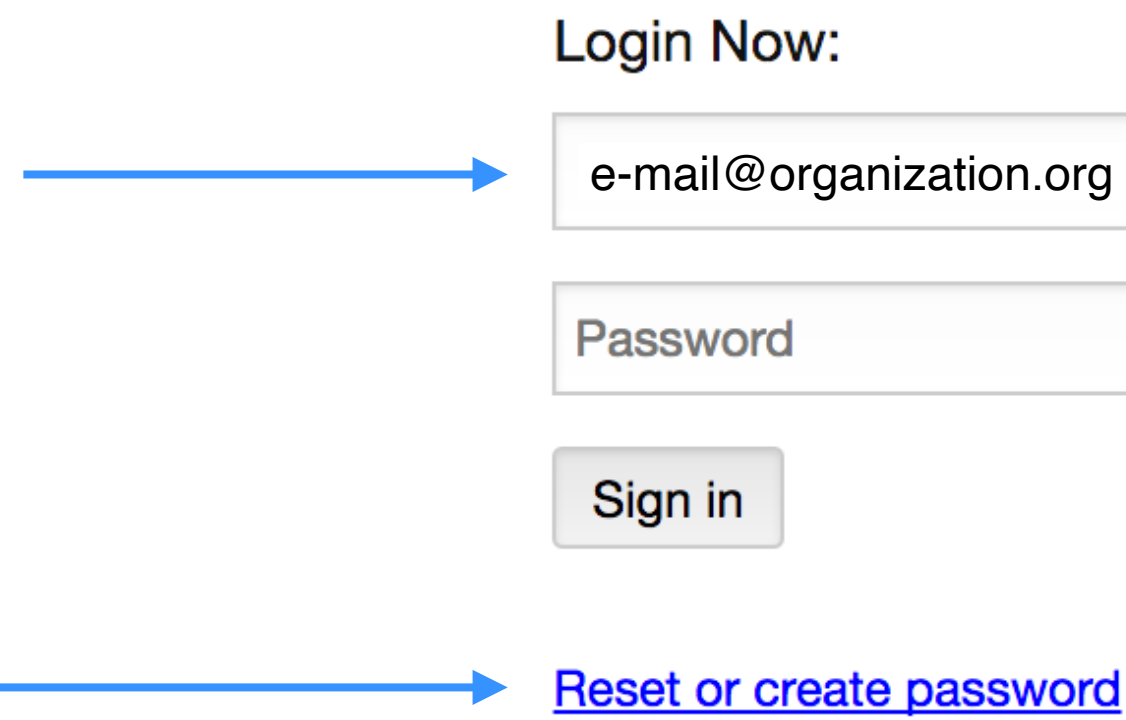

You can access Fluxx using the following link: **<u>charitywater.fluxx.io</u>** 

# Karity: water

### Welcome to the Partner Workspace!

First time here? Please Create an Account Now to register your organization and receive your username and password.

Already have an account? Login to submit a new concept note or manage an existing one.

Create an account now

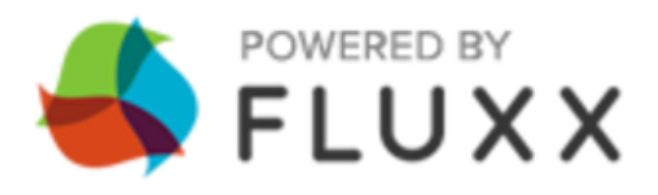

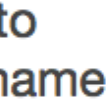

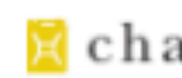

# **Starting a Proposal**

Once you've been invited to submit a proposal, click on "Proposal Drafts" to find the proposal card.

#### 🔀 charity: water

| INFORMATION |  |
|-------------|--|
| Home Page   |  |
|             |  |
| PROPOSALS   |  |

 $\mathbf{\nabla}$ 

 $\mathbf{\nabla}$ 

 $\mathbf{\nabla}$ 

Proposal Drafts

Submitted Proposals

Proposal Revisions

GRANTS

Grants

REPORTS

Reports Due

Submitted Reports

**Report Revisions** 

Approved Reports

📥 FLUXX

## 🔀 charity: water

#### Welcome! This is where ending the water crisis begins.

Welcome to charity: water's partner portal!

This is the hub for managing all your charity: water grant proposals and reports. Here, you can create, edit, and submit proposals; find information for ongoing grants; and exchange reports with the Water Programs Team at charity: water.

Together, we can bring clean water to millions more people. Thank you for all you do to help end the water crisis.

#### **OVERVIEW**

From this portal you can:

- Submit a Proposal
- Revise a Proposal if revisions are requested
- View open Grants
- Submit Reports that are due
- Revise a Report if revisions are requested

#### HOW TO USE THE PORTAL

Use the links in the left-hand menu to access the following:

#### PROPOSALS

#### **PROPOSAL DRAFTS**

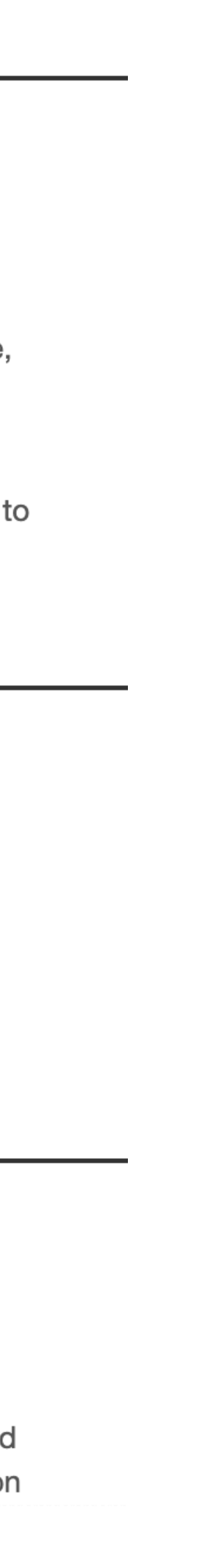

# **Starting a Proposal**

On the proposal card, your Water Programs Associate will have already filled in the necessary information in the Organization and Program Information sections.

Please review and confirm this information is correct. If you need to make changes, such as selecting a different **Primary** Contact and Primary Signatory for the Proposal, click "Edit". Remember to hit "Save" at the bottom of the proposal card when you are finished.

Location:

**Primary Contact** 

**Primary Signatory** 

Country:

DED Americati

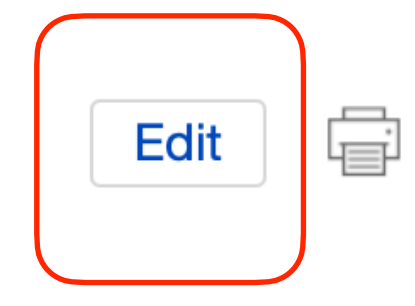

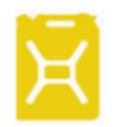

[Grant ID] **Organization Name Grant Amount** Cost per person Year - Half

PROPOSAL

### ORGANIZATION

**Organization:** 

### **PROGRAM INFORMATION**

Summary of Program:

# **Uploading Proposal Documents**

On the proposal card, scroll down and click the 
• button next to the Concept Note I Proposal Documents section.

Click "Add files" to browse for the required proposal documents or drag the files to the Upload files box.

Assign the appropriate document type to every attachment using the drop down menu.

When all documents have been added, click "Start upload". When the Status for all documents has reached 100%, the window can be closed. Documents will now appear under the corresponding proposal.

| Upload files<br>Select or drag files then           | start upload                                                                                                    |         |            | Х       |
|-----------------------------------------------------|----------------------------------------------------------------------------------------------------|---------|------------|---------|
| Filename                                            |                                                                                                    |         | Size       | Status  |
| Program Profile_v1_DATE<br>OF SUBMISSION.docx       | 1. Program Profile ~                                                                                                    |         | 11 KB      | 0% (    |
| GRANT ID<br>Narrative_v1_DATE OF<br>SUBMISSION.docx | 1. Program Profile<br>2. Proposal Narrative                                                                                               |         | 11 KB      | 0% (    |
| GRANT ID<br>Budget_v1_DATE OF<br>SUBMISSION.xlsx    | <ul> <li>✓ 3. Proposal Budget &amp; Expenditures</li> <li>4. Proposal Supporting Doc</li> <li>5. Response to Proposal Comments</li> </ul> |         | 8 KB       | 0% (    |
| Add files Start uploa                               | <ol> <li>c:w Comments - Revisions Required</li> <li>c:w Approved - Proposal Document</li> </ol>                                           |         | 31 KB      | 0%      |
|                                                     | 8. Approved Reporting Tool                                                                                                    | Concept | Proposal D | ocument |

Program Profile - use for the Program Profile

- Proposal Narrative use for the Narrative document
- Proposal Budget and Expenditures use for the Budget document
- Proposal Supporting Doc use for any document supporting your Proposal submission, but that is not the Program Profile, Narrative, Budget, or response to comments
- 5. Response to Proposal Comments use for any document responding to charity: water comments on your Proposal submission

Please only classify documents using tags 1 through 5. Tags 6, 7 and 8 will be used by your charity: water Water Programs Manager or Water Programs Associate to classify documents.

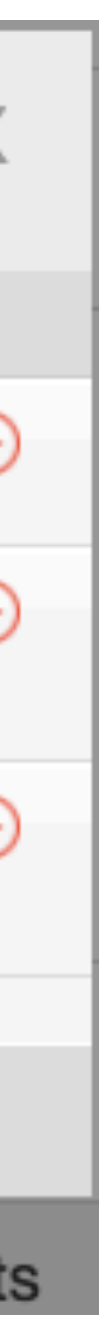

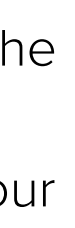

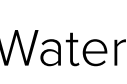

# Submitting a Proposal

When you've finished reviewing the Proposal details and have uploaded the necessary documents, click the green "Submit Proposal Documents" button at the bottom to fully submit the request to your charity: water Water Programs Manager.

Make sure all documents have been uploaded before clicking "Submit Proposal Documents" as once this button has been pushed you will not be able to make changes to the Proposal.

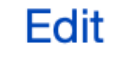

Ē

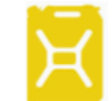

[Grant ID] Organization Name Grant Amount Cost per person Year - Half

PROPOSAL

### ORGANIZATION

**Organization:** 

Location:

**Primary Contact** 

**Primary Signatory** 

### **PROGRAM INFORMATION**

Summary of Program:

Country:

DED Americati

Submit Proposal Documents

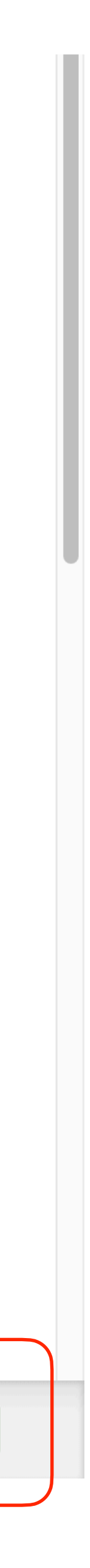

# **Navigating Proposals**

You can navigate through the **Proposals** sections of the portal using the menu on the left side of the home page.

**Proposal Drafts** - Proposals that have been saved but not yet submitted can be found here.

Submitted Proposals - Proposals that have been submitted to charity: water can be found here. This section is read-only for your team.

**Proposal Revisions** - Proposals that have been submitted, reviewed by charity: water, and require revisions from your team are found here.

For each proposal listed, you will see the charity: water Grant ID, country of implementation, amount requested, cost per beneficiary, and granting time period.

📥 FLUXX

#### 🔀 charity: water

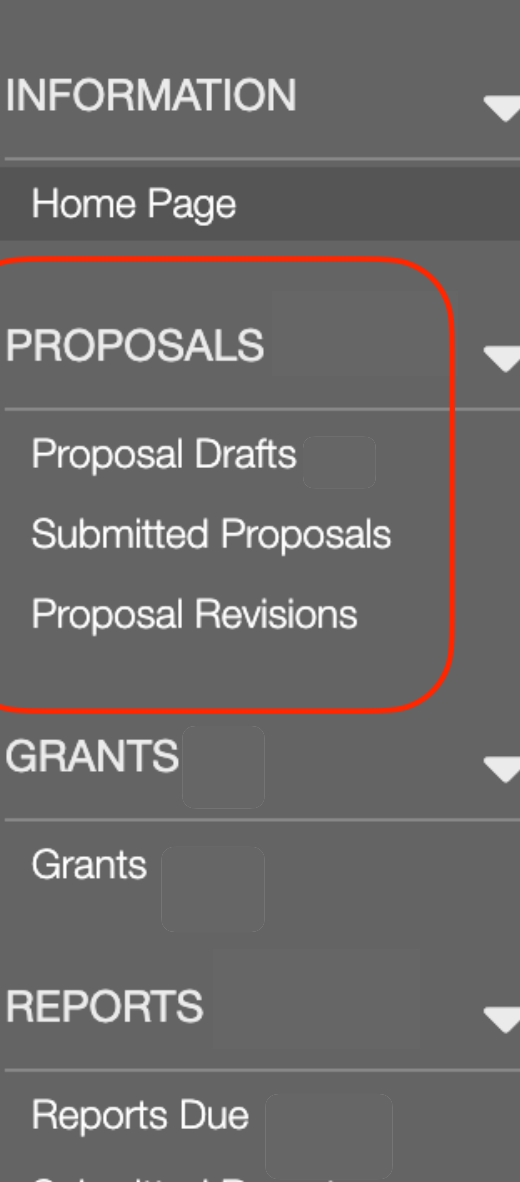

Submitted Reports

**Report Revisions** 

Approved Reports

### 🔀 charity: water

#### Welcome! This is where ending the water crisis begins.

Welcome to charity: water's partner portal!

This is the hub for managing all your charity: water grant proposals and reports. Here, you can create, edit, and submit proposals; find information for ongoing grants; and exchange reports with the Water Programs Team at charity: water.

Together, we can bring clean water to millions more people. Thank you for all you do to help end the water crisis.

#### **OVERVIEW**

From this portal you can:

- Submit a Proposal
- Revise a Proposal if revisions are requested
- View open Grants
- Submit Reports that are due
- Revise a Report if revisions are requested

#### HOW TO USE THE PORTAL

Use the links in the left-hand menu to access the following:

#### PROPOSALS

#### **PROPOSAL DRAFTS**

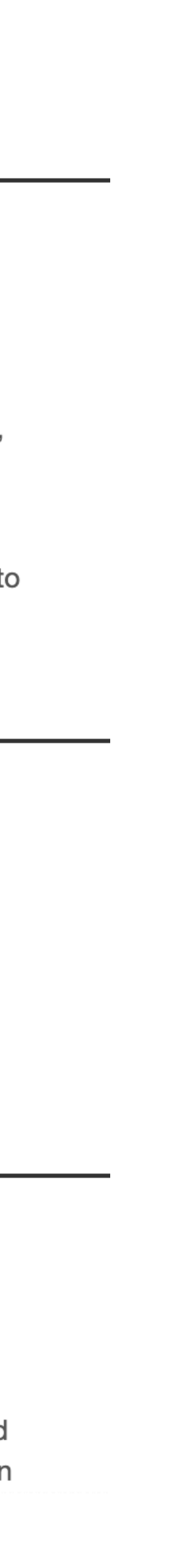

charity: wateı

### Grants

All open and closed charity: water grants can be found under the **Grants** section in the menu. You can click into each grant to view the details for that grant.

For each grant listed, you will see the charity: water Grant ID, country of implementation, amount granted, cost per beneficiary, and granting time period.

You can find a read-only version of the grant's proposal documents by clicking into each grant.

Grants

REPORTS

**Report Revisions** 

📥 FLUXX

### 🔀 charity: water

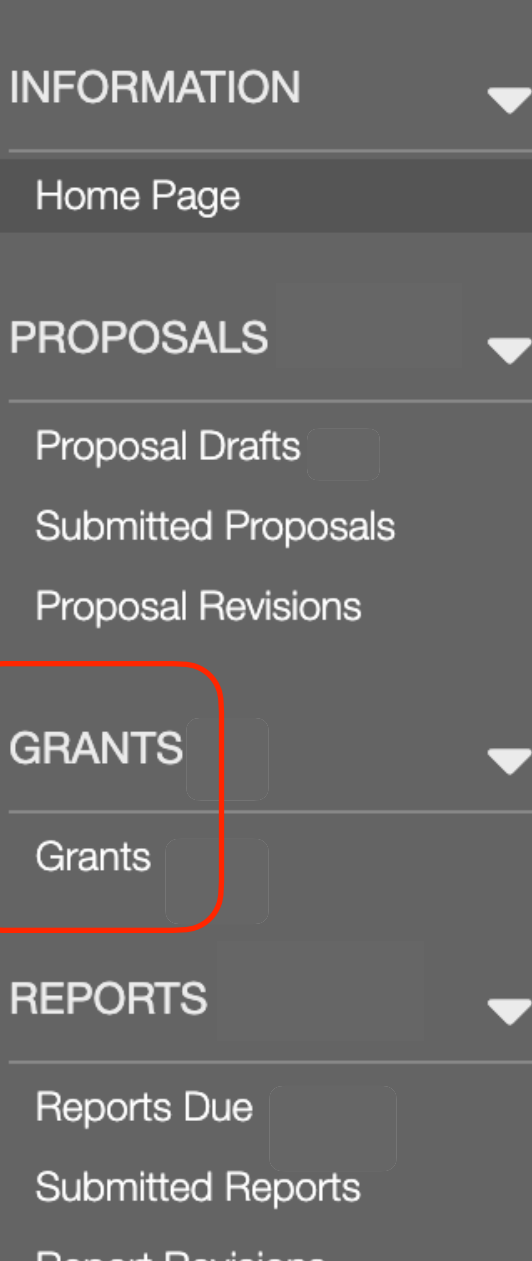

Approved Reports

## charity: water

#### Welcome! This is where ending the water crisis begins.

Welcome to charity: water's partner portal!

This is the hub for managing all your charity: water grant proposals and reports. Here, you can create, edit, and submit proposals; find information for ongoing grants; and exchange reports with the Water Programs Team at charity: water.

Together, we can bring clean water to millions more people. Thank you for all you do to help end the water crisis.

#### **OVERVIEW**

From this portal you can:

- Submit a Proposal
- Revise a Proposal if revisions are requested
- View open Grants
- Submit Reports that are due
- Revise a Report if revisions are requested

#### HOW TO USE THE PORTAL

Use the links in the left-hand menu to access the following:

#### PROPOSALS

#### **PROPOSAL DRAFTS**

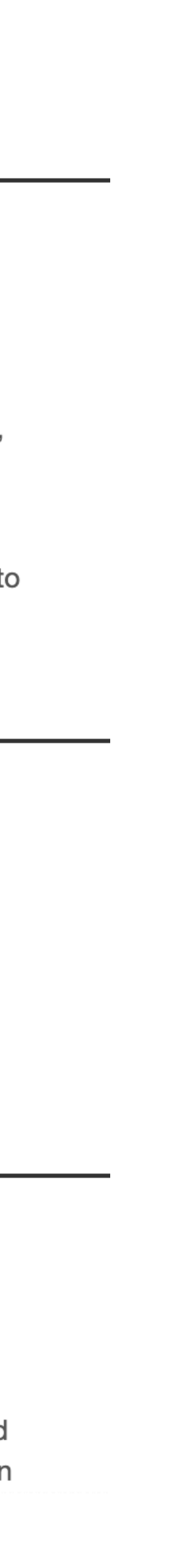

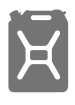

### Reports

All associated reports for each of your organization's grants can be found in the **Reports** section in the left side menu.

For each report listed, you will see the charity: water Grant ID, type of report, and report due date. There are five types of reports, which are associated with different color icons when viewed in list form:

Grant Agreements 🔶 Progress Reports 🔶 Completion Reports 🔶 Amendments 🔶 Supplemental Reports 🔶

GRANTS

Grants

REPORTS

📥 FLUXX

### 🔀 charity: water

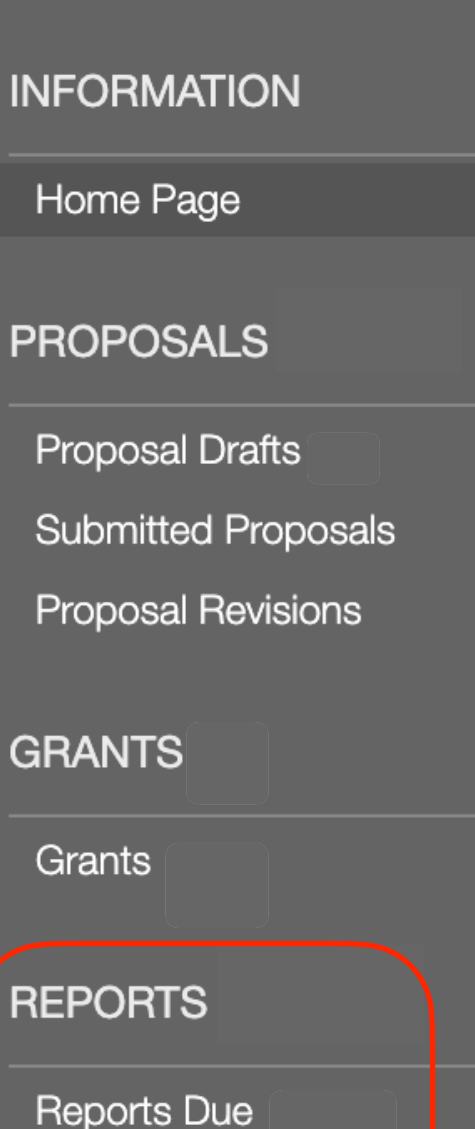

Submitted Reports

**Report Revisions** 

Approved Reports

### 🔀 charity: water

#### Welcome! This is where ending the water crisis begins.

Welcome to charity: water's partner portal!

This is the hub for managing all your charity: water grant proposals and reports. Here, you can create, edit, and submit proposals; find information for ongoing grants; and exchange reports with the Water Programs Team at charity: water.

Together, we can bring clean water to millions more people. Thank you for all you do to help end the water crisis.

#### **OVERVIEW**

From this portal you can:

- Submit a Proposal
- Revise a Proposal if revisions are requested
- View open Grants
- Submit Reports that are due
- Revise a Report if revisions are requested

#### HOW TO USE THE PORTAL

Use the links in the left-hand menu to access the following:

#### PROPOSALS

#### **PROPOSAL DRAFTS**

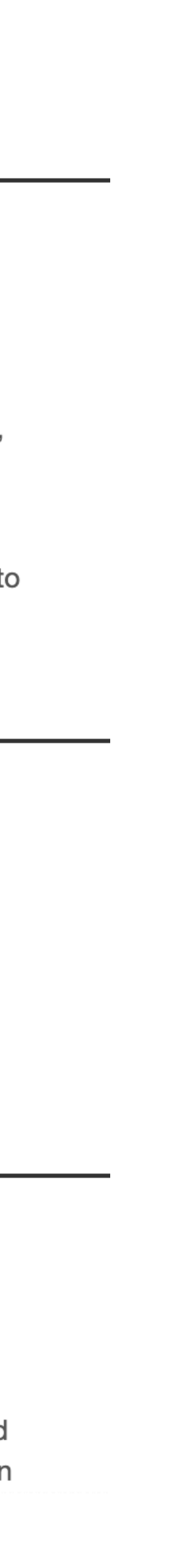

# **Navigating Reports**

You can navigate through the **Reports** sections of the portal using the menu on the left side of the home page.

**Reports Due** - All upcoming reports associated with an open grant are found here, and will remain in the *Due* state until fully submitted.

Submitted Reports - Reports that have been submitted to charity: water can be found here. This section is read-only for your team.

**Report Revisions** - Reports that have been submitted, reviewed by charity: water, and require revisions from your team are found here.

Approved Reports - Reports that have been submitted, reviewed, and approved by charity: water are found here.

GRANTS

Grants

REPORTS

📥 FLUXX

### 🔀 charity: water

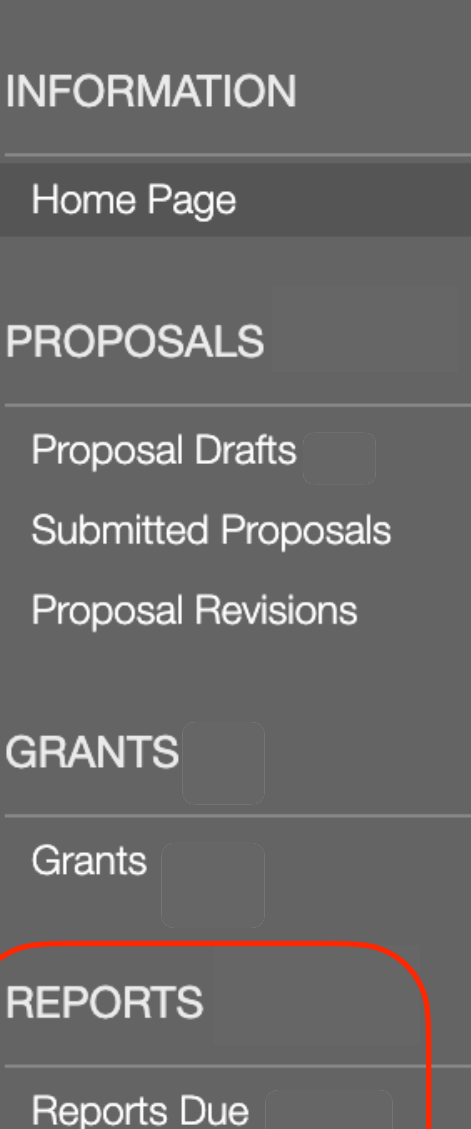

Submitted Reports

Report Revisions

Approved Reports

### 🔀 charity: water

#### Welcome! This is where ending the water crisis begins.

Welcome to charity: water's partner portal!

This is the hub for managing all your charity: water grant proposals and reports. Here, you can create, edit, and submit proposals; find information for ongoing grants; and exchange reports with the Water Programs Team at charity: water.

Together, we can bring clean water to millions more people. Thank you for all you do to help end the water crisis.

#### **OVERVIEW**

From this portal you can:

- Submit a Proposal
- Revise a Proposal if revisions are requested
- View open Grants
- Submit Reports that are due
- Revise a Report if revisions are requested

#### HOW TO USE THE PORTAL

Use the links in the left-hand menu to access the following:

#### PROPOSALS

#### **PROPOSAL DRAFTS**

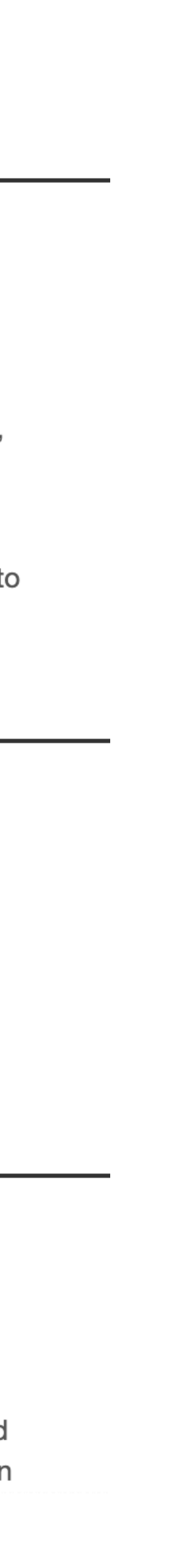

## **Grant Agreements**

Agreements that are ready for review and/ or signature will appear in the **Report Revisions** section.

Once signed, the Grant Agreement card will appear in your Approved Reports.

GRANTS

Grants

REPORTS

Reports Due

📥 FLUXX

### 🔀 charity: water

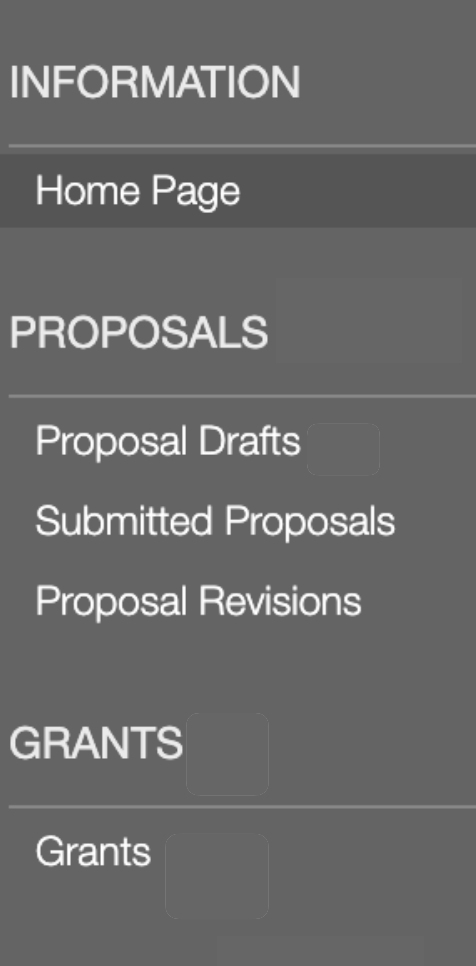

 $\overline{\phantom{a}}$ 

 $\mathbf{\nabla}$ 

Submitted Reports

**Report Revisions** 

Approved Reports

## 🔀 charity: water

#### Welcome! This is where ending the water crisis begins.

Welcome to charity: water's partner portal!

This is the hub for managing all your charity: water grant proposals and reports. Here, you can create, edit, and submit proposals; find information for ongoing grants; and exchange reports with the Water Programs Team at charity: water.

Together, we can bring clean water to millions more people. Thank you for all you do to help end the water crisis.

#### **OVERVIEW**

From this portal you can:

- Submit a Proposal
- Revise a Proposal if revisions are requested
- View open Grants
- Submit Reports that are due
- Revise a Report if revisions are requested

#### HOW TO USE THE PORTAL

Use the links in the left-hand menu to access the following:

#### PROPOSALS

#### **PROPOSAL DRAFTS**

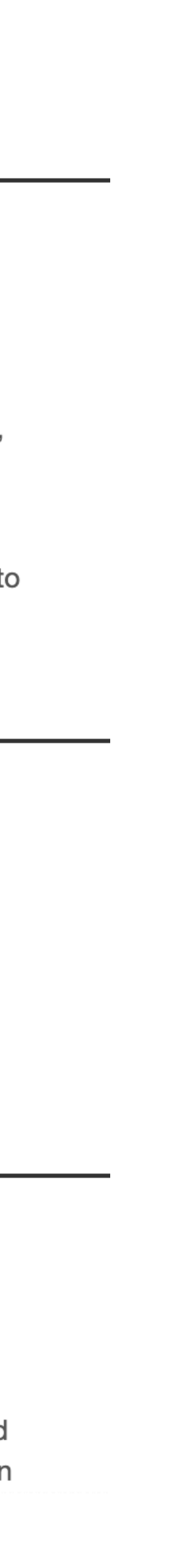

## **Reports Due**

Important notes on this section to ensure you are submitting documents on the correct report card:

- Reports are listed in descending order, with the next report due at the bottom of the list. Please always check the report due date, indicated by the red arrow, before uploading.
- For organizations with multiple country programs, please always check the correct country appears in the grant ID, indicated by the blue arrow, before uploading.

### 🔀 charity: water

### PROPOSALS

Proposal Drafts Submitted Proposals Proposal Revisions

### GRANTS

Grants

### REPORTS

Reports Due

Submitted Reports Report Revisions Approved Reports

😽 FLUXX 🛛 🏟

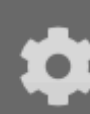

| Q Search                                                           |                               | Edit                 |
|--------------------------------------------------------------------|-------------------------------|----------------------|
| [COUNTRY 1].PTR.2H.18.[ID#]<br>Completion Report<br>Due: 3/14/2020 | PROGRE                        | SS REPORT            |
| [COUNTRY 2].PTR.1H.19.[ID#]<br>Progress Report<br>Due: 2/29/2020   | [COUNTRY 1                    | ].PTR.2H.18.[ID#]    |
| [COUNTRY 3].PTR.2H.18.[ID#]<br>Completion Report<br>Due: 2/28/2020 | DUE<br>Due Date Per GA: 12/13 | 12/13/2019<br>3/2019 |
| •[COUNTRY 4].PTR.2H.18.[ID#]<br>Progress Report<br>Due: 1/15/2020  |                               |                      |
| [COUNTRY 1].PTR.2H.18.[ID#] Progress Report                        |                               |                      |
| Due: 12/13/2019                                                    | PARTNER COMMENTS              |                      |
| ▲ 1 - 11 of 11                                                     |                               | Submit Report        |

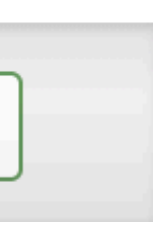

# **Uploading Progress Report Documents**

On the Report card, click the 🕣 button next to the **Report Documents** section.

Click "Add files" to browse for the required report documents or drag the files to the Upload files box.

Assign the appropriate document type to every attachment using the drop down menu.

When all documents have been added, click "Start upload". When the Status for all documents has reached 100%, the window can be closed. Documents will now appear under the corresponding report.

| Upload files<br>Select or drag files the            | n start upload                                                                                                    |       |        |
|-----------------------------------------------------|----------------------------------------------------------------------------------------------------|-------|--------|
| Filename                                            |                                                                                                    | Size  | Status |
| GRANT ID<br>Narrative_v1_DATE OF<br>SUBMISSION.docx | 1. Progress Report Narrative                                                                                                    | 11 KB | 0% (   |
| GRANT ID<br>Budget_v1_DATE OF<br>SUBMISSION.xlsx    | <ol> <li>Progress Report Narrative</li> <li>✓ 2. Progress Report Budget &amp; Expenditures</li> <li>3. Progress Report Supporting Document</li> <li>4. Response to Progress Report Comments</li> <li>5. c:w Comments - Revisions Required</li> <li>6. c:w Approved - Progress Narrative</li> <li>7. c:w Approved - Progress Budget &amp; Expenditures</li> </ol> | 8 KB  | 0% (   |
| Add files Start uploa                               | ad                                                                                                    | 19 KB | 0%     |

Progress Report Narrative - use for the Narrative document

- 2. Progress Report Budget and Expenditures use for the Budget document
- 3. Progress Report Supporting Document use for any document supporting your Report submission, but that is not the Narrative, Budget, or response to comments
- 4. Response to Progress Report Comments use for any document responding to charity: water comments on your Report submission

Please only classify documents using tags 1 through 4. Tags 5 through 7 will be used by your charity: water Water Programs Manager or Water Programs Associate to classify documents.

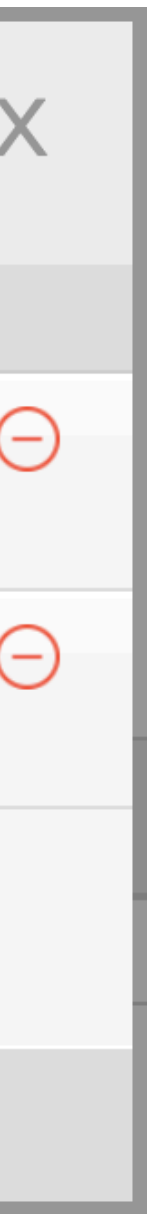

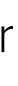

# **Uploading Amendment and Completion Report Documents**

For Amendments and Completion Reports, the process to upload documents is the same as for all Progress Reports. However, the tags used to classify documents will be different.

### Amendment

- 1. Amendment Request Letter use for your Amendment request
- 2. *Amendment Workplan* use for the Amendment workplan that accompanies your Amendment request
- 3. *Amendment Expenditure Plan* use for the Amendment budget that accompanies your Amendment request
- 4. Amendment Supporting Document use for any document supporting your Amendment submission, but that is not the Request, Workplan, or Expenditure Plan

Please only classify documents using tags 1 through 4. Tags 6 through 8 will be used by your charity: water Water Programs Manager or Water Programs Associate to classify documents.

### **Completion Report**

- 1. *Completion Narrative* use for the Narrative document
- 2. Completion Budget & Expenditures use for the Budget Document
- 3. *Completion Report Supporting Document* use for any document supporting your Completion Report submission, but that is not the Narrative, Budget, or response to comments
- 4. *Response to Completion Report Comments* use for any document responding to charity: water comments on your Completion Report submission

Please only classify documents using tags 1 through 4. Tag 5, *Completion Report Project Outputs*, may be used if you are instructed by your Water Programs Manager or Water Programs Associate. Tags 6 through 9 will be used by your charity: water Water Programs Manager or Water Programs Associate to classify documents.

charity: water

# Submitting a Report

When you've uploaded the necessary documents and are ready to submit your report, click the "Save" button at the bottom of the page and Fluxx will take you to a saved version of the report. Click the green "Submit Report" button at the bottom to fully submit the report to your charity: water Water Programs Manager.

Make sure all documents have been uploaded before clicking "Submit Report" as once this button has been pushed you will not be able to make changes to the Proposal.

INFORMATION

Home Page

PROPOSALS

Proposal Drafts

Submitted Proposals

Proposal Revisions

GRANTS

Grants

REPORTS

Reports Due

Submitted Reports Report Revisions

Approved Reports

🔀 charity: water

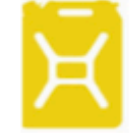

### **PROGRESS REPORT**

### MZ.WVI.2H.18.279

World Vision, Inc. DUE 12/13/2019

**Due Date Per GA:** 

12/13/2019

**Current Due Date:** 

### PARTNER COMMENTS

📥 FLUXX 🛛 •

Submit Report

Edit

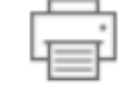

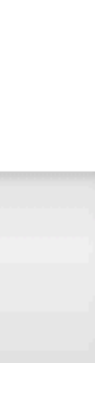

Ă

# **Questions?**

If you come across any technical issues or questions while navigating through Fluxx, be sure to contact your Water Programs Manager or Water Programs Associate for assistance.